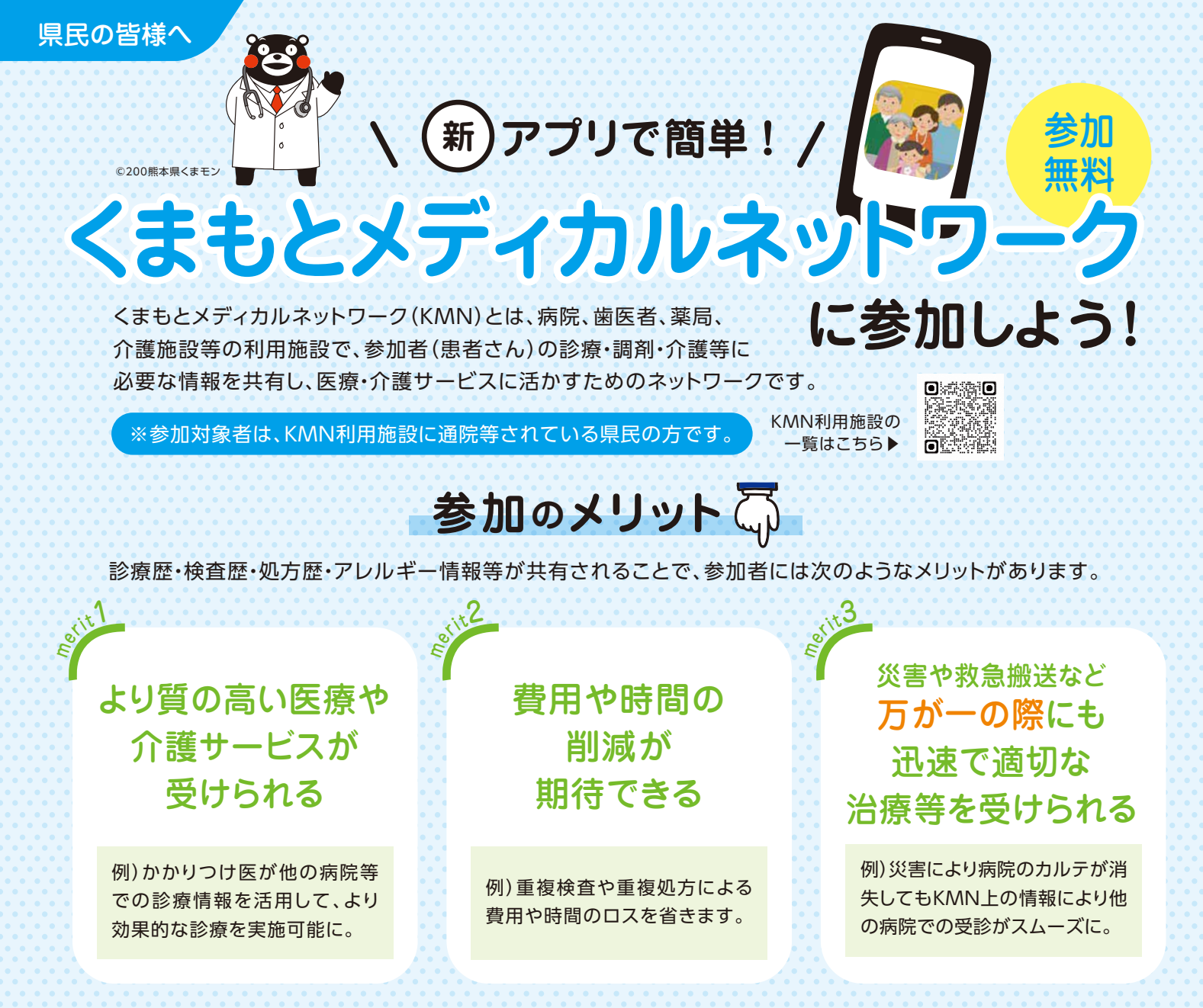

現在、国においても医療DXの一環として、診療や処方等に関する情報を施設間で共有するシステムの 構築が進められていますが、現時点では、KMNの方がより新しく詳細な情報を共有できます。

〈例〉A診療所に定期通院している熊本県民のKさんがB病院を受診し、B病院でA診療所におけるKさんの診療情報を活用する場合

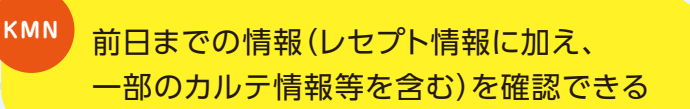

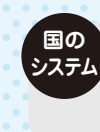

1~2カ月前までの情報(レセプト掲載情報 に限る)を確認できる

# くまもとメディカルネットワークの安心ポイント

参加無料 参加者(患者さん)の 費用負担はありません。

### 万全の セキュリティ

医療情報専門のネットワー クを利用し、情報はすべて 暗号化しています。

### 県も支援しています

公益社団法人熊本県医師会が運営しています。県としても、県民の健康・長寿の実現のため、ネットワークの構築を支援するとともに、県民の参加を促進しています。

参加方法 🖓

次のいずれかの方法で参加できます。

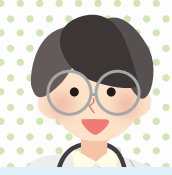

#### アプリをダウンロードして参加登録

おすすめ

お問合せ

下記掲載の二次元バーコードからアプリ「マイヘルスnet」を ダウンロードして、氏名、住所、メールアドレス等を登録してく ださい。

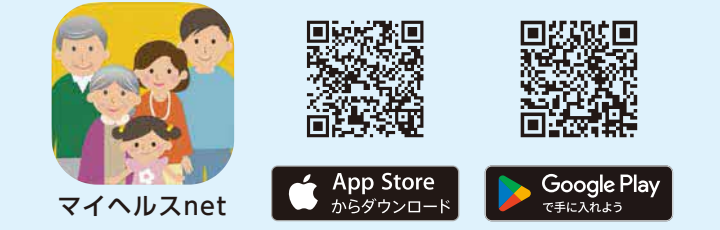

既にKMNに参加されている方もアプリをダウンロードすると、 利用施設の変更や妊娠時の情報管理等がご自身のスマホで できるようになりますので、ぜひダウンロードしてください。

## 利用施設において 参加同意書を記載し提出

アプリのご利用が難しい方は、書面によるお手続きも可能です。詳しくはくまもとメディカルネットワークサポートセンターにお問い合わせください(電話番号等は最下部をご参照ください)。

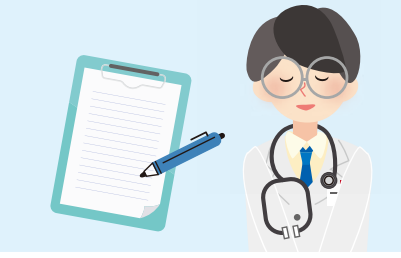

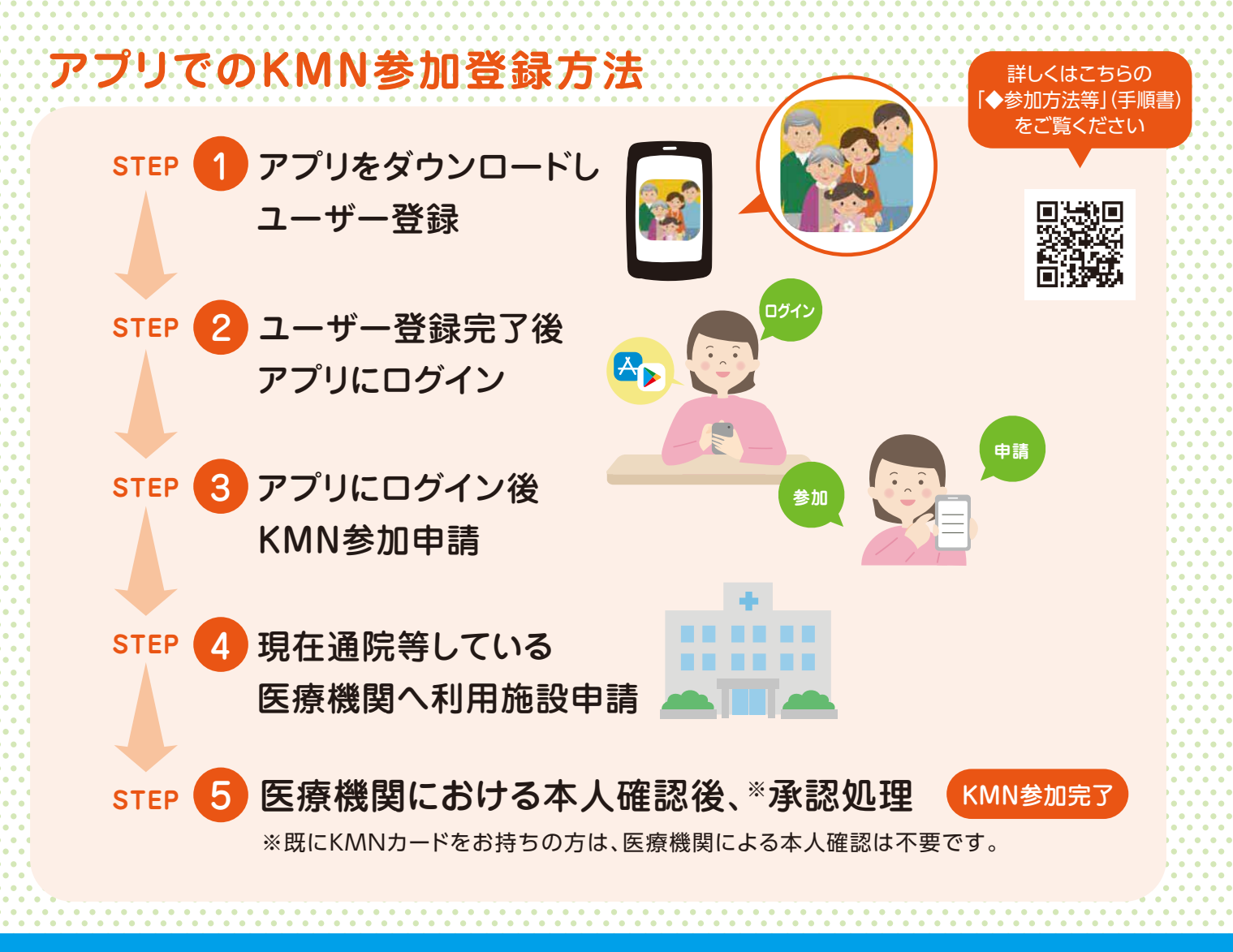

●くまもとメディカルネットワークや同ネットワークへの参加に関して/
くまもとメディカルネットワークサポートセンター(公益社団法人 熊本県医師会(内))
TEL.0120-25-3735 mail:support@kmn.kumamoto.med.or.jp
●上記以外の当チラシ記載内容に関して/熊本県健康福祉部健康局医療政策課 TEL.096-333-2246